## Getting Started with FPGAs

## Digital Circuit Design, Verilog, and VHDL for Beginners

by Russell Merrick

## errata updated to print 2

| Page | Error                                                                                                    | Correction                                                                                                    | Print<br>corrected |
|------|----------------------------------------------------------------------------------------------------|----------------------------------------------------------------------------------------------------|--------------------|
| 17   | 4. As the software is downloading, find the iCECube2 Software Free License<br>link on the download page and click it to request a license.                                                                                                    | 4. You'll need to request a license, which is free for hobbyists and similar users<br>but can take a couple days to arrive in an email. Follow the steps in the<br>"Licensing" section of the iCEcube2 page to start the process.                                                                                                   | Print 2            |
| 18   | <ol> <li>Go to <i>bttps://latticesemi.com/programmer</i> or search the internet for "lattice diamond software" to locate the download page.</li> <li>The Diamond Programmer page has many download links to choose from. Find and click the link for the latest version of Programmer Standalone 64-bit for Windows.</li> </ol> | <ol> <li>Go to <i>https://www.latticesemi.com/diamond</i> or search the internet for "lattice diamond software" to locate the download page.</li> <li>The Software Downloads section has many download links to choose from. Find and click the link for the latest version of Programmer Standalone 64-bit for Windows.</li> </ol> | Print 2            |
|      | WARNING                                                                                                    | WARNING                                                                                                    |                    |
|      | Be sure to download Programmer Standalone and not the Programmer Standalone<br>Encryption Pack. The latter isn't needed.                                                                                                    | Be sure to download Programmer Standalone and not the <b>Diamond or</b> Programmer Standalone Encryption Pack. The latter isn't needed.                                                                                                    |                    |
| 26   | The final step in the process is to program your design to your FPGA using Diamond Programmer.                                                                                                    | The final step in the process is to program your design to your FPGA using Diamond Programmer (from the Programmer Standalone download earlier).                                                                                                    | Print 2            |
| 38   | It also occurs on the <b>fifth</b> line of the truth table, so we can fill those in with a 1.                                                                                                    | It also occurs on the <b>sixth</b> line of the truth table, so we can fill those in with a 1.                                                                                                    | Print 2            |
| 117  | Figure replacement                                                                                                    | Write port FIFO Read port<br>i_Wr_Clk<br>i_Wr_DV<br>i_Wr_Data<br>o_AF_Flag<br>o_Full<br>Figure 6-9: A detailed FIFO block diagram                                                                                                    | Print 2            |
| 117  | On the read side, the i_Rd_En and i_Rd_DV signals similarly communicate when we wish to read data                                                                                                    | On the read side, the $i_Rd_En$ and $o_Rd_DV$ signals similarly communicate when we wish to read data                                                                                                    | Print 2            |
| 118  | If the number of elements (sometimes called <i>words</i> ) in the FIFO is <b>greater than or equal to the value set by</b> i_AF_Level, then o_AF_Flag will be high.                                                                                                    | If the number of elements (sometimes called <i>words</i> ) in the FIFO is <b>such that</b> i_AF_Level <b>more words will not fit</b> , then o_AF_Flag will be high.                                                                                                    | Print 2            |

| Page                   | Error                                                                                                    | Correction                                                                                                    | Print<br>corrected |
|------------------------|----------------------------------------------------------------------------------------------------|----------------------------------------------------------------------------------------------------|--------------------|
| 118                    | To prevent data loss, we would want to set i_AF_Level to <i>deptb</i> – 4 and then check that o_AF_Flag is low before writing each burst of four elements. | To prevent data loss, we would want to set i_AF_Level to 4 and then check that o_AF_Flag is low before writing each burst of four elements.                                                                                                    | Print 2            |
| 119                    | Deletion                                                                                                    | Remember that o_AE_Flag is set when the count is less than or equal to i_AE_Level.                                                                                                    | Print 2            |
| 119                    | All flags are low from words five through seven, but when there are eight words in the FIFO, o_AF_Flag goes high (since i_AF_Level was set to 8).          | All flags are low from words five through seven, but when there are eight words in the FIFO, $o_{AF_Flag}$ goes high (since $i_{AF_Level}$ was set to 5, and $12 - 5 = 7$ ). Said another way, we don't have enough space for 5 more words when the count is at 8. | Print 2            |
| 174<br>(ebook<br>only) | When this happens we transition to the <b>PATTERN</b> _SHOW                                                                                                | When this happens we transition to the <b>PATTERN_SHOW</b>                                                                                                    | Print 2            |
| 208<br>(ebook<br>only) | For example, 100010 100 becomes 011101 100.                                                                                                    | For example, 100010100 becomes 011101100.                                                                                                    | Print 2            |
| Back<br>cover          | The book I wish had                                                                                                    | The book I wish I had                                                                                                    | Print 2            |